Center Content Century Collections Online

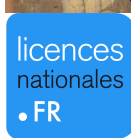

**Eightenth Century Collections Online** 

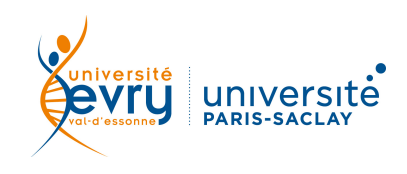

## PLURIDISCIPLINAIRE

| Z                | <b>Version numérisée des ouvrages</b> imprimés entre 1701 et 1800 en Grande-Bretagne et dans<br>les colonies britanniques.                                                                                                    |                                                                                           |  |
|------------------|----------------------------------------------------------------------------------------------------|-------------------------------------------------------------------------------------------|--|
| DESCRIPTIO       | Périmètre d'abonnement Inté<br>180<br>d'ou                                                                                                    | gralité de la base<br>000 titres (200 000 volumes)<br>ivrages imprimés entre 1701 et 1800 |  |
|                  | Public Mas                                                                                                    | Master et recherche                                                                       |  |
|                  | Langue(s) Ang                                                                                                    | lais (interface), Multilingue (ressources)                                                |  |
| ACCÈS            | Sur identification depuis le site de la bibliothèque <u>https://www.biblio.univ-evry.fr/</u><br>→ Onglet « Documentation électronique », « Liste des ressources électroniques »<br>Ou depuis le guide thématique Langues <u>http://bu-guides.univ-evry.fr/langues</u> → Onglet<br>« En ligne » |                                                                                           |  |
| RECHERCHE SIMPLE | <complex-block></complex-block>                                                                                                    |                                                                                           |  |
| SYNTAXE          | <ul> <li>AND → permet de trouver les résultats répondant aux deux critères à la fois</li> <li>OR → permet de trouver les résultats répondant au moins à l'un des deux critères</li> <li>NOT → permet d'exclure un critère de la recherche</li> </ul>                                           |                                                                                           |  |

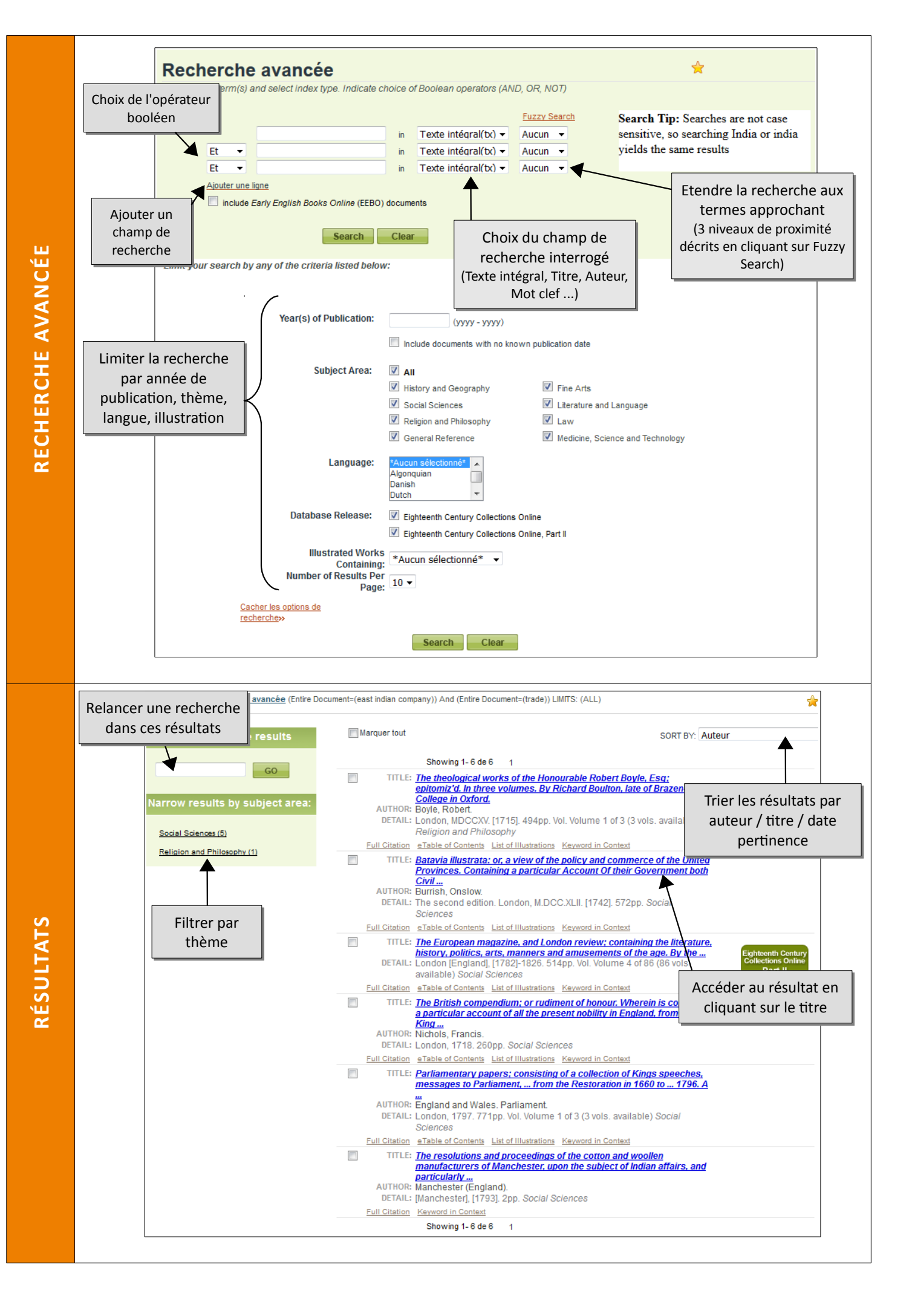

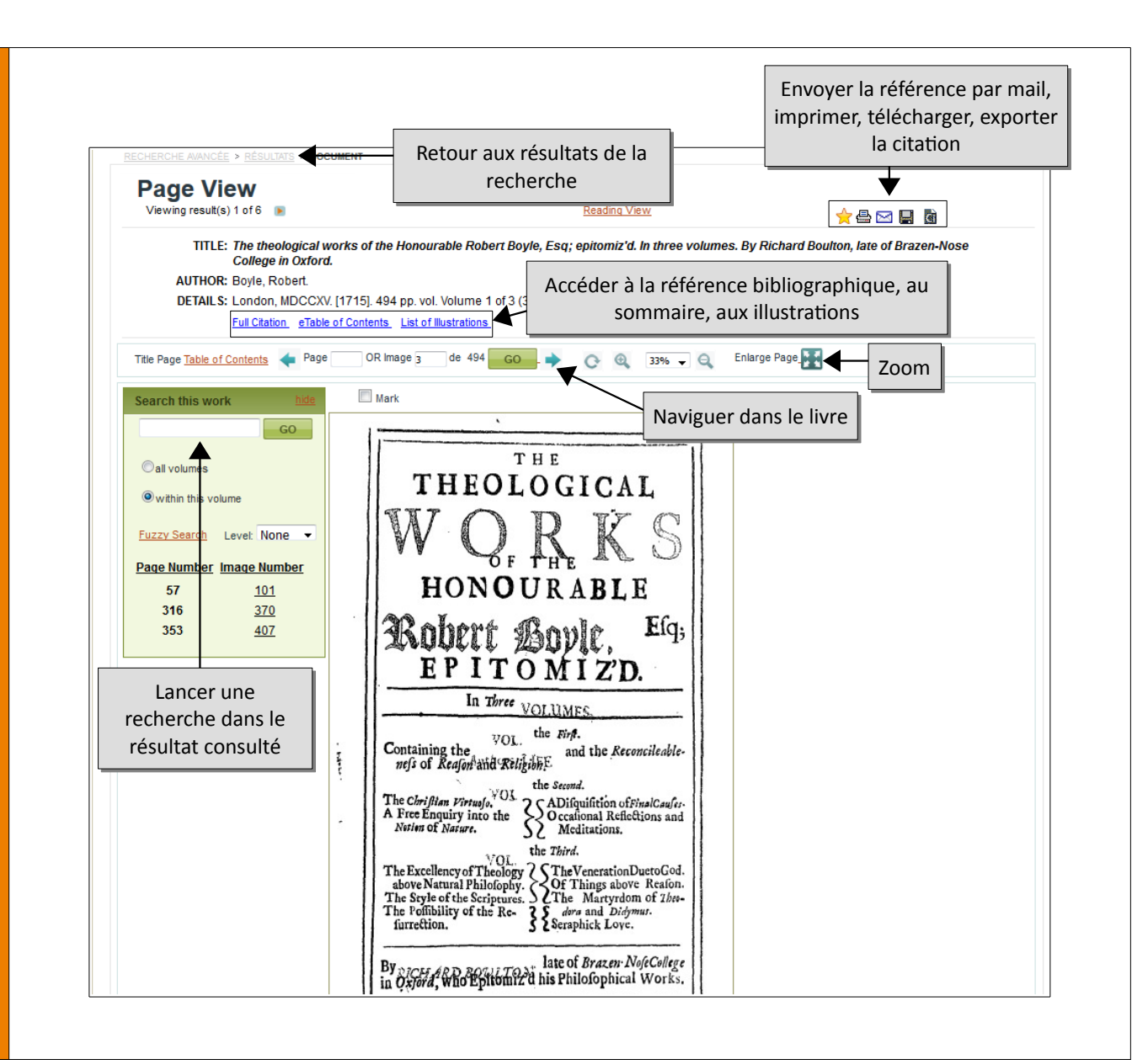

Vous pouvez vous créer un **compte personnel** depuis le menu « Login » du bandeau supérieur.

## Pour quoi faire ?

 - enregistrer une référence en favori : « marquer » un résultat en le cochant dans la liste des résultats (sans compte personnel, les articles peuvent être marqués pour la durée d'une session)

- consulter son historique de recherche : menu « Rechercher l'historique »

L'aide de l'éditeur est accessible depuis le menu « Help » du bandeau supérieur.

Une question, un problème ? <u>accueil-bu@univ-evry.fr</u>

Mise à jour janvier 2018

LIVRE